# Configurar o ajuste de VNIC no modo gerenciado de interceptação

# Contents

Introduction Prerequisites Requirements Componentes Utilizados Configurar Verificar Valide as configurações do adaptador no RHEL. Valide as configurações do adaptador no VMware ESXi. Valide as configurações do adaptador diretamente no UCS. Informações Relacionadas

# Introduction

Este documento descreve as opções de ajuste para os adaptadores VNIC no modo gerenciado de interceptação (IMM) através dos perfis de servidor.

# Prerequisites

Configurações recomendadas do SO para adaptadores ethernet:

As políticas operacionais de computação, armazenamento e gerenciamento devem ser configuradas com antecedência.

## Requirements

A Cisco recomenda que você tenha conhecimento destes tópicos:

- Modo Gerenciado de Intervisão
- Conectividade de rede física
- Configurações do adaptador Ethernet recomendadas pelo SO
- Elementos de ajuste de VNIC

## **Componentes Utilizados**

As informações neste documento são baseadas nestas versões de software e hardware:

- Firmware UCS-B200-M5 4.2(1a)
- Interconexão em malha Cisco UCS 6454, firmware 4.2(1e)
- Software como serviço (SaaS) da Intersight

The information in this document was created from the devices in a specific lab environment. All of the devices used in this document started with a cleared (default) configuration. Se a rede estiver ativa, certifique-se de que você entenda o impacto potencial de qualquer comando.

# Configurar

Etapa 1. Identificar o adaptador VIC e a ID do slot no servidor

Navegue até a guia Servers > Inventory > selecione a opção Network Adapters.

| OPERATE > Servers > UCS-TS-MXC             | P256454-IMM-1-1                      |         |                | 🗘 🖬 370 🔺  | 348 ⊡ <b>Ç</b> ‡ 34                       | ۹ 💿         | ۵.                |
|--------------------------------------------|--------------------------------------|---------|----------------|------------|-------------------------------------------|-------------|-------------------|
| General Inventory UCS Server Profile       | HCL Statistics                       |         |                |            |                                           |             | Actions           |
| Expand All                                 | Adapter UCSB-MLOM-40G-04_FCH240170RW | ı       |                |            |                                           |             |                   |
| Motherboard<br>Boot                        | General Interfaces                   |         |                |            |                                           |             |                   |
| Management Controller                      | Alarms                               |         |                | Hardware   |                                           |             |                   |
| CPUs     Memory                            | Critical                             |         | info           | Adapter ID | UCS8-MLOM-40G-                            | Part Number | 73-19235-02       |
| Network Adapters<br>Adapter UCSB-MLOM-40G- | Warning                              |         |                | Connection | 04_FCH240170RW<br>PCI Slot SlotID:0(MLOM) | Serial      |                   |
| 04_FCH240170RW Storage Controllers         | <b>B</b> andharan Mar                |         |                | Model      | UCSB-MLOM-40G-04                          | Vendor      | Cisco Systems Inc |
|                                            | Configuration                        |         |                |            |                                           |             |                   |
|                                            | Firmware Version                     | 5.2(1a) |                |            |                                           |             |                   |
|                                            | Interfaces                           |         |                |            |                                           |             |                   |
|                                            | DCE Interfaces                       |         | HBA Interfaces |            |                                           |             |                   |
|                                            | NIC Interfaces                       | 2       |                |            |                                           |             |                   |

Etapa 2. Criar política do Adaptador Ethernet

Crie a política do Adaptador Ethernet com os valores sugeridos pelo Fornecedor do SO.

Navegue até a guia Policies > Create Policy > Select Ethernet Adapter.

# Select Policy Type

| Filters              | Q Search                 |                                   |
|----------------------|--------------------------|-----------------------------------|
| PLATFORM TYPE        | Adapter Configuration    | <ul> <li>Local User</li> </ul>    |
| All                  | ◯ Add-ons                | O Multicast                       |
| UCS Server           | Auto Support             | Network CIDR                      |
| O UCS Domain         | Backup Configuration     | Network Configuration             |
| O UCS Chassis        | O BIOS                   | Network Connectivity              |
| HyperFlex Cluster    | O Boot Order             | O Node IP Ranges                  |
| C Kubernetes Cluster | Certificate Management   | Node OS Configuration             |
|                      | O Container Runtime      |                                   |
|                      | O Device Connector       | Persistent Memory                 |
|                      | ONS, NTP and Timezone    | O Port                            |
|                      | Ethernet Adapter         | O Power                           |
|                      | C Ethernet Network       | Replication Network Configuration |
|                      | Ethernet Network Control | SAN Connectivity                  |
|                      | Ethernet Network Group   | O SD Card                         |
|                      | C Ethernet QoS           | O Security                        |
|                      | External FC Storage      | Serial Over LAN                   |
|                      | External iSCSI Storage   | ⊖ SMTP                            |
|                      | ○ FC Zone                |                                   |
|                      | Fibre Channel Adapter    |                                   |

No menu Create Policy, selecione a Organization e forneça o Policy Name.

| CONFIGURE > Policies > Ethernet Adapter > Create | 다. 🖬 331 🔺 349 🛛 🔀 🛛 🕫 🖉 📀                      |
|--------------------------------------------------|-------------------------------------------------|
| ⊡ Progress                                       | Step 1                                          |
| Ocneral Ceneral                                  | Add a name, description and tag for the policy. |
| 2 Policy Details                                 |                                                 |
|                                                  | Organization *<br>default ~                     |
|                                                  |                                                 |
|                                                  | Name *<br>RHEL_Eth_Adapter_Policy               |
|                                                  |                                                 |
|                                                  | Set Tags                                        |
|                                                  |                                                 |
|                                                  | Description Recommended settings for RHEL       |
|                                                  |                                                 |
|                                                  | Ethernet Adapter Default Configuration * 🛇      |
|                                                  |                                                 |

**Etapa 3**. Definir as configurações sugeridas pelo fornecedor do sistema operacional. Geralmente, os recursos listados são configurados na Política de adaptador Ethernet:

- Filas de recebimento
- Filas de transmissão
- Tamanho do toque
- Filas de Conclusão
- Interrupções
- Ativar Receive Side Scaling (RSS) ou Accelerated Receive Flow Steering (ARFS)

**Note**: RSS e ARFS são mutuamente exclusivos, portanto, configure apenas um. Não configure ambos.

| ≡          | cisco Intersight     |    | CONFIGURE > Policies > Ether | net Adapter > Cr | eate                              |                 | 💭 🖬 331 🔺 349        |            | 34 9, ©             |  |
|------------|----------------------|----|------------------------------|------------------|-----------------------------------|-----------------|----------------------|------------|---------------------|--|
| <u>00o</u> | MONITOR              | Â  | 🖻 Progress                   |                  | Interrupt Settings                |                 |                      |            |                     |  |
| Ŷ          | OPERATE ^            |    |                              |                  | Interrupts                        |                 | Interrupt Mode       |            | Interrupt Timer, us |  |
|            | Servers              |    | 1 General                    |                  | 18                                | 1 - 1024        | MSIX                 | <u> </u>   | 125                 |  |
|            | Chassis              | I  | 2 Policy Details             |                  | Interrupt Coalescing Type<br>Min  |                 |                      |            |                     |  |
|            | Fabric Interconnects |    |                              |                  |                                   |                 |                      |            |                     |  |
|            | Networking           |    |                              |                  | Receive                           |                 |                      |            |                     |  |
|            | HyperFlex Clusters   |    |                              |                  | Receive Queue Count               | ിര              | Receive Ring Size    | 6 0        |                     |  |
|            | Interneted Conterne  |    |                              |                  | <u> </u>                          | 1 - 1000        | 4000                 | 64 - 16384 |                     |  |
|            | Integrated Systems   | а. |                              |                  | Transmit                          |                 |                      |            |                     |  |
| ×          | CONFIGURE ^          |    |                              |                  | Transmit Queue Count              |                 | Transmit Ring Size   |            |                     |  |
|            | Orchestration        |    |                              |                  | 8                                 | 0 0             | 4096                 | 0 0        |                     |  |
|            | Profiles             | I  |                              |                  | Completion                        | 1-1000          |                      | 64 - 16384 |                     |  |
|            | Templates            | I  |                              |                  | Completion Queue Count            |                 | Completion Ring Size |            |                     |  |
|            | Policies             |    |                              |                  | 16                                | 0 0<br>1 - 2000 |                      | <u> </u>   |                     |  |
|            | Pools                | l  |                              |                  | Uplink Failback Timeout (seconds) | A               |                      |            |                     |  |
| Ō          |                      |    |                              |                  |                                   | 0 - 600         |                      |            |                     |  |
|            | Targets              |    |                              |                  | TCP Offload                       |                 |                      |            |                     |  |

Depois de criada, atribua a política do adaptador Ethernet a uma política de conectividade LAN.

Etapa 4. Criar Política de Conectividade LAN

Navegue até a guia Policies > Create Policy > LAN Connectivity

| ≡          | cisco Intersight     | CONFIGURE > Policies > Create |                    | 🗘 🗷 331 🖌           | 349 🖸 🕫 34 🔍 😳 🤅                |
|------------|----------------------|-------------------------------|--------------------|---------------------|---------------------------------|
| <u>00o</u> | MONITOR              |                               |                    |                     |                                 |
| 9          | OPERATE ^            |                               |                    | Select Policy Type  |                                 |
|            | Servers              |                               | Filters            | Q. Search           |                                 |
|            | Chassis              | -                             |                    |                     | <u>^</u>                        |
|            | Fabric Interconnects |                               |                    |                     | Swelca                          |
|            | Networking           |                               | IICS Server        | Http Proxy Policy   | System QoS                      |
|            | HyperFlex Clusters   |                               | UCS Domain         | IMC Access          | ) Thermal                       |
|            | Integrated Systems   |                               | UCS Chassis        | IPMI Over LAN       | Trusted Certificate Authorities |
| ×          | CONFIGURE ^          |                               | HyperFlex Cluster  | iSCSI Adapter       | UCSM Configuration              |
|            | Orchestration        |                               | Kubernetes Cluster | iSCSI Boot          | ○ vCenter                       |
|            | Profiles             |                               |                    | ISCSI Static Target | Virtual KVM                     |
|            | Templates            |                               |                    | Kubernetes Version  | Virtual Machine Infra Config    |
|            | Policies             |                               |                    | LAN Connectivity    | Virtual Machine Instance Type   |
|            | Pools                |                               |                    |                     | Virtual Media                   |
| രി         |                      |                               |                    | Link Aggregation    |                                 |
| - E        | Targets              |                               |                    |                     | V VSAIT                         |

Selecione a Organização e forneça o Nome da política.

No destino, a plataforma seleciona UCS Server (FI-Attached).

| ≡          | cisco Intersight     | CONFIGURE > Policies > LAN Connectivity > Create | 다 🖬 369 🔺 348 🕝 📢 34 오                                     |
|------------|----------------------|--------------------------------------------------|------------------------------------------------------------|
| <u>00o</u> | MONITOR              | ⊡ Progress                                       | Step 1                                                     |
| Ŷ          | OPERATE ^            | General General                                  | General<br>Add a name, description and tag for the policy. |
|            | Servers<br>Chassis   | 2 Policy Details                                 |                                                            |
|            | Fabric Interconnects |                                                  | Organization *<br>default ~                                |
|            | Networking           |                                                  |                                                            |
|            | HyperFlex Clusters   |                                                  | RHELLAN_CP                                                 |
|            | Integrated Systems   |                                                  | Target Platform 💿                                          |
| ×          | CONFIGURE ^          |                                                  | UCS Server (Standalone)  UCS Server (FI-Attached)          |
|            | Orchestration        |                                                  | Set Tags                                                   |
|            | Profiles             |                                                  |                                                            |
|            | Templates            |                                                  | Description                                                |
|            | Policies             |                                                  | <= 1024                                                    |
|            | Pools                |                                                  |                                                            |

Na política de Conectividade LAN, navegue até a seção **Configuração vNIC** e configure pelo menos duas interfaces de rede. Neste exemplo, as interfaces eth0 e eth1 são criadas.

Na guia de configuração Add vNIC, em General, forneça o nome eth0.

Na seção MAC Address, selecione o MAC Address Pool apropriado.

Na seção Posicionamento, configure o ID do slot como MLOM.

Deixe as opções PCI Link e PCI Order com o valor 0 e Switch ID com a opção A.

|                                                                                         | Add vNIC |                |            |
|-----------------------------------------------------------------------------------------|----------|----------------|------------|
| General                                                                                 |          |                |            |
| Name *<br>eth0                                                                          |          | Pin Group Name | <u>× 0</u> |
| MAC Address                                                                             |          |                |            |
| Pool     Static       MAC Address Pool * ①     Selected Pool     MAC-IMM-POOL     ③   × |          |                |            |
| Placement                                                                               |          |                |            |
| Slot ID *<br>MLOM                                                                       |          | PCI Link<br>0  | ) ©<br>0-1 |
| Switch ID *                                                                             | ~ 0      |                |            |

Navegue até o menu **Nomenclatura de Dispositivo Consistente (CDN)** e selecione **Nome da VNIC**.

Adicione as políticas Ethernet Network Group Policy, Ethernet Network Control Policy, Ethernet QoS e Ethernet Adapter.

| Consistent Device Naming (CDN)                |
|-----------------------------------------------|
| Source<br>vNIC Name v ©                       |
| Failover                                      |
| ■ Enabled ○                                   |
| Ethernet Network Group Policy * 💿             |
| Selected Policy IMM-Ethernet ③   ×            |
| Ethernet Network Control Policy * ①           |
| Selected Policy IMM_policy ③   ×              |
| Ethernet QoS * ①                              |
| Selected Policy UCSC-veth-qos-policy1 ③   ×   |
| Ethernet Adapter * O                          |
| Selected Policy RHEL_Eth_Adapter_Policy ③   × |
| iSCSI Boot O                                  |
| Select Policy 🗐                               |

Repita as mesmas etapas para criar a interface **eth1**, configure os valores **PCI Link**, **PCI Order** e **Switch ID** de acordo.

| ≡          | cisco Intersight     | CONFIGURE > Policies > LAN Connectivity > Create |        |                     |                    | ۵ ه                 | 369 🛕 348           |                  | 34 Q      | <b>0</b>     |          |
|------------|----------------------|--------------------------------------------------|--------|---------------------|--------------------|---------------------|---------------------|------------------|-----------|--------------|----------|
| <u>00o</u> | MONITOR              | ☑ Progress                                       | IUN    |                     |                    |                     |                     |                  |           |              |          |
| Ŷ          | OPERATE ^            | 1 General                                        |        | None                | Pool               |                     | Static              |                  |           |              |          |
|            | Servers              | Ĭ                                                |        |                     |                    |                     |                     | _                |           |              | _        |
|            | Chassis              | Policy Details                                   | •      | This option ensures | the IQN name is n  | ot associated with  | the policy          |                  |           |              |          |
|            | Fabric Interconnects |                                                  | VNIC C | onfiguration        |                    |                     |                     |                  |           |              |          |
|            | Networking           |                                                  |        |                     |                    |                     |                     |                  |           |              |          |
|            | HyperFlex Clusters   |                                                  |        | Manual vNICs        | Placement          | Aut                 | to vNICs Placement  |                  |           |              |          |
|            | Integrated Systems   |                                                  | •      | For manual placem   | ent option you nee | d to specify placer | nent for each vNIC. | Learn more at He | lp Center |              |          |
| ×          | CONFIGURE ^          |                                                  |        |                     |                    |                     |                     |                  |           |              |          |
|            | Orchestration        |                                                  | A      | dd vNIC             |                    |                     |                     |                  |           | Graphic vNIC | s Editor |
|            | Profiles             |                                                  |        |                     |                    |                     |                     |                  |           |              |          |
|            | Templates            |                                                  |        |                     |                    |                     |                     |                  |           |              | ۲        |
|            |                      |                                                  |        | Name                | Slot ID            | Switch ID           | PCI Link            | PCI Order        | Failover  | Pin Group    |          |
|            | Policies             |                                                  |        | eth0                | MLOM               |                     |                     |                  | Disabled  |              |          |
|            | Pools                |                                                  |        | eth1                | MLOM               | в                   |                     |                  | Disabled  |              |          |
| Q          | ADMIN ^              |                                                  |        |                     |                    |                     |                     |                  |           |              |          |
|            | Targets              |                                                  |        |                     |                    |                     |                     |                  |           |              |          |

Por fim, crie a **Política de Conectividade LAN**. Depois de criado, atribua-o a um **Perfil de servidor UCS**.

Etapa 5. Crie um perfil de servidor.

Navegue até a guia Profiles e selecione Create UCS Server Profile.

Forneça os detalhes de **Organização** e **Nome**.

| ≡          | cisco Intersight     | CONFIGURE > Create UCS Server Profile | 다 🖬 369 🔺 348 🕑 🥵 34 으, 🔅                                       |
|------------|----------------------|---------------------------------------|-----------------------------------------------------------------|
| <u>00o</u> | MONITOR              | →                                     | Step 1                                                          |
| 0          | OPERATE ^            | General                               | General<br>Enter a name, description, tao and select a platform |
| 1          | Servers              | 2 Sarvar Assignment                   | for the server profile.                                         |
| (          | Chassis              |                                       | Organization *                                                  |
|            | Fabric Interconnects | 3 Compute Configuration               | default ~                                                       |
| (          | Networking           | 4 Management Configuration            | Name *                                                          |
|            | HyperFlex Clusters   | 5 Storage Configuration               | RHEL_TZ_Adapter ©                                               |
|            | Integrated Systems   | 6 Network Configuration               | Target Platform 💿                                               |
| ×          | CONFIGURE ^          | 7 Summary                             | UCS Server (Standalone) OCS Server (FI-Attached)                |
|            | Orchestration        |                                       | Sat Tage                                                        |
| )          | Profiles             |                                       |                                                                 |
|            | Templates            |                                       |                                                                 |
|            | Policies             |                                       | Description                                                     |
|            | Pools                |                                       | <=1024                                                          |

Selecione todas as configurações relacionadas, como as configurações de Computação, Gerenciamento e Armazenamento.

Em Configuração de rede, selecione a política de conectividade de LAN apropriada.

| ≡   | cisco Intersig       | ht | CONFIGURE > Edit UCS Server Profil | (RHEL_Server_Profile)                                                                                                    |  |
|-----|----------------------|----|------------------------------------|----------------------------------------------------------------------------------------------------|--|
| 000 | MONITOR              | Â  | ⊡ Progress                         | Step 6                                                                                                    |  |
| •   | OPERATE              | ^  | 1 General                          | Network Configuration<br>Create or select existing Network Configuration<br>policies that you want to associate with this profile. |  |
|     | Chassis              |    | 2 Server Assignment                |                                                                                                    |  |
|     | Fabric Interconnects |    | 3 Compute Configuration            | Adapter Configuration                                                                                                    |  |
|     | Networking           |    | (4) Management Configuration       | LAN Connectivity                                                                                                    |  |
|     | HyperFlex Clusters   |    | 5 Storage Configuration            | SAN Connectivity                                                                                                    |  |
|     | Integrated Systems   |    |                                    | Auto Placement Configuration for vNICs & vHBAs                                                                                     |  |
| ×   | CONFIGURE            | ^  | Network Configuration              | Cranbical representation of VAIC+ 8 vAIDAs placement is only applicable for Auto Configuration mode                                |  |
|     | Orchestration        | Т  | 7 Summary                          | • опринеат присвелнанот от чтозе а чтола риссетили за опу аррисавие то нано сонтудивнот тибе.                                      |  |
|     | Profiles             |    |                                    |                                                                                                    |  |
|     | Templates            | Т  |                                    | ±©                                                                                                    |  |
|     | Policies             |    |                                    | No vNICs & vHBAs Placement Available                                                                                               |  |
|     | Pools                |    |                                    | Assign server and attach LAN/SAN connectivity policies to view representation                                                      |  |
| ¢   | ADMIN                | ~  |                                    |                                                                                                    |  |
|     | Targets              |    |                                    |                                                                                                    |  |

| Step 6<br>Network Configuration<br>Create or select existing Network Configuration<br>policies that you want to associate with this profile. |               |
|----------------------------------------------------------------------------------------------------|---------------|
| Adapter Configuration                                                                                                    |               |
| LAN Connectivity                                                                                                    | ♥ RHEL_LAN_CP |
| SAN Connectivity                                                                                                    |               |
|                                                                                                    |               |
| Auto Placement Configuration for vNICs & vHBAs                                                                                               |               |
| • Graphical representation of vNICs & vHBAs placement is only applicable for Auto Configuration mode.                                        |               |
|                                                                                                    |               |

Selecione **Deploy** para configurar o Server Profile e validar se todas as etapas foram concluídas com êxito.

| Deploy UCS Serv                                | ver Profile               |                      |
|------------------------------------------------|---------------------------|----------------------|
| UCS Server profile "RHEI<br>C240-WZP23510VY7". | L_Server_Profile" will be | deployed to server " |
|                                                | Cancel                    | Deploy               |

#### Execution Flow

| ⊘ | Deploy Boot Order Policy<br>Completed       |
|---|---------------------------------------------|
| ⊘ | Deploy LAN Connectivity Policy<br>Completed |
| Ø | Deploy Virtual Media Policy<br>Completed    |
| 0 | Deploy BIOS Policy<br>Completed             |
| 0 | Validate Virtual Media Policy<br>Completed  |
| 0 | Validate Boot Order Policy<br>Completed     |
| Ø | Validate LAN Connectivity Policy Completed  |
| Ø | Validate BIOS Policy<br>Completed           |
| 0 | Prepare Server Profile Deploy               |
|   |                                             |

# Verificar

Use esta seção para confirmar se a sua configuração funciona corretamente.

## Valide as configurações do adaptador no RHEL.

Para verificar os recursos disponíveis atualmente fornecidos pelo adaptador VIC, valide as filas de transmissão e recepção no arquivo **dmesg**:

| \$ g: | rep enic /var | /log | /dmesg    | grep   | resou | irces       |         |      |    |               |      |    |      |    |      |      |       |
|-------|---------------|------|-----------|--------|-------|-------------|---------|------|----|---------------|------|----|------|----|------|------|-------|
| [ro   | ot@localhost  | ~]#  | arev enio | c ∕var |       | ∕dmesa ¦ an | rev res | ourc | es |               |      |    |      |    |      |      |       |
| [     | 2.6478841 e   | nic  | 0000:62:  | 99.9:  | VNIČ  | resources   | avail:  | ωq   | 8  | rq i          | B Cq | 16 | intr | 18 |      |      |       |
| Γ     | 2.6494301 e   | nic  | 0000:62:0 | 90.0:  | VNIC  | resources   | used:   | ωq   | 8  | rq            | B cq | 16 | intr | 18 | intr | mode | MSI-X |
| Γ     | 2.6572011 e   | nic  | 0000:62:0 | 00.1:  | VNIC  | resources   | avail∶  | ωq   | 8  | rq            | B Cq | 16 | intr | 18 |      |      |       |
| Ľ     | 2.6582721 e   | nic  | 0000:62:0 | 00.1:  | VNIC  | resources   | used:   | ωĝ   | 8  | $\mathbf{rq}$ | B Cq | 16 | intr | 18 | intr | mode | MSI-X |
| _     |               |      |           |        |       |             |         | _    |    | _             | -    |    |      |    |      |      |       |

Valide o tamanho do toque configurado.

ethtool -g interface\_name

| [root@localhost                                                                                                    | ~]# ethtool -g enp98s0f0                                                                        |
|----------------------------------------------------------------------------------------------------|-------------------------------------------------------------------------------------------------|
| Ring parameters                                                                                                    | for enp98s0f0:                                                                                  |
| Pre-set maximums                                                                                                    |                                                                                                 |
| RX:                                                                                                    | 4096                                                                                            |
| RX Mini:                                                                                                    | 0                                                                                               |
| RX Jumbo:                                                                                                    | 0                                                                                               |
| TX:                                                                                                    | 4096                                                                                            |
| Current hardware                                                                                                    | e settings:                                                                                     |
| RX:                                                                                                    | 4096                                                                                            |
| RX Mini:                                                                                                    | 0                                                                                               |
| RX Jumbo:                                                                                                    | 0                                                                                               |
| TX:                                                                                                    | 4096                                                                                            |
|                                                                                                    |                                                                                                 |
|                                                                                                    |                                                                                                 |
| [root@localhost                                                                                                    | ~]# ethtool -g enp98s0f1                                                                        |
| [root@localhost<br>Ring parameters                                                                                                   | ~]# ethtool -g enp98s0f1<br>for enp98s0f1:                                                      |
| [root@localhost<br>Ring parameters<br>Pre-set maximums                                                                               | ~]# <mark>ethtool -g enp98s0f1</mark><br>for enp98s0f1:<br>s:                                   |
| [root@localhost<br>Ring parameters<br>Pre-set maximums<br>RX:                                                                        | ~]# <mark>ethtool -genp98s0f1</mark><br>for enp98s0f1:<br>s:<br>4096                            |
| Eroot@localhost<br>Ring parameters<br>Pre-set maximums<br>RX:<br>RX Mini:                                                            | ~]# ethtool -g enp98s0f1<br>for enp98s0f1:<br>s:<br>4096<br>0                                   |
| [root@localhost<br>Ring parameters<br>Pre-set maximums<br>RX:<br>RX Mini:<br>RX Jumbo:                                               | ~]# ethtool -g enp98s0f1<br>for enp98s0f1:<br>s:<br>4096<br>0<br>0                              |
| [root@localhost<br>Ring parameters<br>Pre-set maximums<br>RX:<br>RX Mini:<br>RX Jumbo:<br>TX:                                        | ~]# ethtool -g enp98s0f1<br>for enp98s0f1:<br>s:<br>4096<br>0<br>0<br>4096                      |
| Eroot@localhost<br>Ring parameters<br>Pre-set maximums<br>RX:<br>RX Mini:<br>RX Jumbo:<br>TX:<br>Current hardware                    | ~]# ethtool -g emp98s0f1<br>for emp98s0f1:<br>s:<br>4096<br>0<br>4096<br>settings:              |
| Eroot@localhost<br>Ring parameters<br>Pre-set maximums<br>RX:<br>RX Mini:<br>RX Jumbo:<br>TX:<br>Current hardware<br>RX:             | ~]# ethtool -g emp98s0f1<br>for emp98s0f1:<br>:<br>4096<br>0<br>4096<br>settings:<br>4096       |
| Eroot@localhost<br>Ring parameters<br>Pre-set maximums<br>RX:<br>RX Mini:<br>RX Jumbo:<br>TX:<br>Current hardware<br>RX:<br>RX Mini: | ~]# ethtool -g emp98s0f1<br>for emp98s0f1:<br>;:<br>4096<br>0<br>4096<br>settings:<br>4096<br>0 |
| <pre>[root@localhost Ring parameters Pre-set maximums RX: RX Mini: RX Jumbo: TX: Current hardware RX: RX Mini: RX Jumbo:</pre>       | ~]# ethtool -g emp98s0f1<br>for emp98s0f1:<br>;:<br>4096<br>0<br>4096<br>settings:<br>4096<br>0 |

## Valide as configurações do adaptador no VMware ESXi.

Para verificar os recursos disponíveis atuais fornecidos pelo adaptador VIC, valide as filas de transmissão e recepção com o comando abaixo, onde X é o número vmnic.

vsish -e get /net/pNics/vmnicX/txqueues/info vsish -e get /net/pNics/vmnicX/rxqueues/info Execute este comando para validar o tamanho do toque:

esxcli network nic ring current get -n vmnicX

## Valide as configurações do adaptador diretamente no UCS.

Para validar as configurações, conecte-se a qualquer uma das interconexões em malha via SSH.

Conecte ao adaptador de servidor com o comando **connect adapter x/y/z** onde **x** é o número do gabinete, **y** é o número do slot e **z** é o número do adaptador.

Quando conectado ao adaptador, no login extra, digite dbgsh.

Execute o comando attach-mcp.

UCS-IMM-A# connect adapter 1/1/1

Em seguida, execute o comando vnicl para listar as vnics disponíveis.

Procure o nome da vnic correspondente eth0 e eth1 e valide as configurações.

```
Entering character mode
Escape character is '^]'.
(none) login: dbgsh
adapter (top):1#
adapter (top):4# attach-mcp
adapter (mcp):1# vnicl
adapter (mcp):19# vnicl
------
vnicid : 18
name : eth0
type : enet
state : UP
adminst : UP
flags : OPEN, INIT, LINKUP, NOTIFY_INIT, ENABLE, USING_DEVCMD2
ucsm name : eth0
spec_flags : MULTIFUNC, TRUNK
mq_spec_flags :
slot : 0
h:bdf : 0:03:00.0
vs.mac : 00:25:b5:01:00:46
mac : 00:25:b5:01:00:46
vifid : 801
vifcookie : 801
uif : 0
portchannel_bypass : 0x0
cos : O
vlan : 0
rate_limit : unlimited
cur_rate : unlimited
stby_vifid : 0
stby_vifcookie : 0
stby_recovery_delay : 0
channel : 0
stdby_channel : 0
profile :
stdby_profile :
init_errno : 0
cdn : eth0
devspec_flags : TSO, LRO, RXCSUM, TXCSUM, RSS, RSSHASH_IPV4, RSSHASH_TCPIPV4, RSSHASH_IPV6,
RSSHASH_TCPIPV6
lif : 18
vmode : STATIC
encap mode : NONE
host wq : [11-18] (n=8)
```

host rg : [2010-2017] (n=8) (h=0x080107da) host cq : [2002-2017] (n=16) host intr : [3008-3025] (n=18) notify : pa=0x10384de000/40 intr=17 devcmd2 wg : [19] (n=1) vnicid : 19 name : eth1 type : enet state : UP adminst : UP flags : OPEN, INIT, LINKUP, NOTIFY\_INIT, ENABLE, USING\_DEVCMD2 ucsm name : eth1 spec\_flags : MULTIFUNC, TRUNK mq\_spec\_flags : slot : 0 h:bdf : 0:03:00.1 vs.mac : 00:25:b5:01:00:45 mac : 00:25:b5:01:00:45 vifid : 800 vifcookie : 800 uif : 1 portchannel\_bypass : 0x0 cos : O vlan : 0 rate\_limit : unlimited cur\_rate : unlimited stby\_vifid : 0 stby\_vifcookie : 0 stby\_recovery\_delay : 0 channel : 0 stdby\_channel : 0 profile : stdby\_profile : init\_errno : 0 cdn : ethl devspec flags : TSO, LRO, RXCSUM, TXCSUM, RSS, RSSHASH\_IPV4, RSSHASH\_TCPIPV4, RSSHASH\_IPV6, RSSHASH TCPIPV6 lif : 19 vmode : STATIC encap mode : NONE host wq : [20-27] (n=8) host rq : [2002-2009] (n=8) (h=0x080107d2) host cq : [1986-2001] (n=16) host intr : [2976-2993] (n=18) notify : pa=0x1038e27000/40 intr=17 devcmd2 wq : [28] (n=1) 

## Informações Relacionadas

Suporte Técnico e Documentação - Cisco Systems

Perfis de servidor na Intersight

Diretrizes de ajuste para placas de interface virtual Cisco UCS (White Paper)

Guia de ajuste de desempenho de rede do Red Hat Enterprise Linux

### Sobre esta tradução

A Cisco traduziu este documento com a ajuda de tecnologias de tradução automática e humana para oferecer conteúdo de suporte aos seus usuários no seu próprio idioma, independentemente da localização.

Observe que mesmo a melhor tradução automática não será tão precisa quanto as realizadas por um tradutor profissional.

A Cisco Systems, Inc. não se responsabiliza pela precisão destas traduções e recomenda que o documento original em inglês (link fornecido) seja sempre consultado.